# USER MANUAL FOR CAPACITY BUILDING APPLICATION

# Contents:

| List of Chapters                                                                | Page No.                                                                                                    |
|---------------------------------------------------------------------------------|----------------------------------------------------------------------------------------------------|
| Introduction                                                                    | 3-3                                                                                                    |
| Objective of the application                                                    | 3-3                                                                                                    |
| Usage of the application                                                        | 4-4                                                                                                    |
| Step wise user guide for Aadhar Entry at Cadre level<br>A. District Level Login | 4-14                                                                                                    |
| B. Block Level Login                                                            | 4-7                                                                                                    |
| C. Cadre Level Login                                                            | 7-11                                                                                                    |
|                                                                                 | 11-14                                                                                                    |
|                                                                                 |                                                                                                    |
|                                                                                 |                                                                                                    |
|                                                                                 |                                                                                                    |
|                                                                                 | List of Chapters Introduction Objective of the application Usage of the application Step wise user guide for Aadhar Entry at Cadre level A. District Level Login B. Block Level Login C. Cadre Level Login |

#### **Introduction**

Aadhaar is a verifiable 12-digit identification number issued by UIDAI to the residents of India. It is a unique number issued to every citizen in India and is a centralised and universal identification number. Aadhar card is a biometric document that stores an individual's personal details in a government database and is fast becoming the government's base for public welfare and citizen services.

One of the most important uses of Aadhar card is that it permits the holder to avail of all government subsidies he/she is eligible for. Since the government already has all the necessary data on a particular individual, they need only produce their Aadhaar card in order to avail of the various subsidies or programmes.

And for the reason of availing such facilities and adding the members of SHG groups to the mainstream, Jeevika has designed the Capacity Building App. The app has been designed in two catagories (Browser based and Mobile App. Based) and has been designed for three levels i.e. the district level, the block level and the CM level or the data entry level. The browser based application would be used for managerial purpose like creating user ids, mapping, validation, etc. while the mobile based app would be used by cadre for Aadhar data entry. The usage of this app would not only help in the formation of a strong data base through validated digitisation process but would also be useful in data migration to the NRLM portal. The link to access the web application is http://223.31.219.186/capacitybuilding/index.html

#### **Objective of the application**

The major objectives of the application are:

- 1. Formation of a strong and validated data base
- 2. Gap reduction in digitisation of Aadhar data
- 3. Accurate mapping of CMs with CBOs
- 4. Non-Redundancy of Aadhar data of SHG members

### Usage of the application

The capacity building application has been designed for three levels:

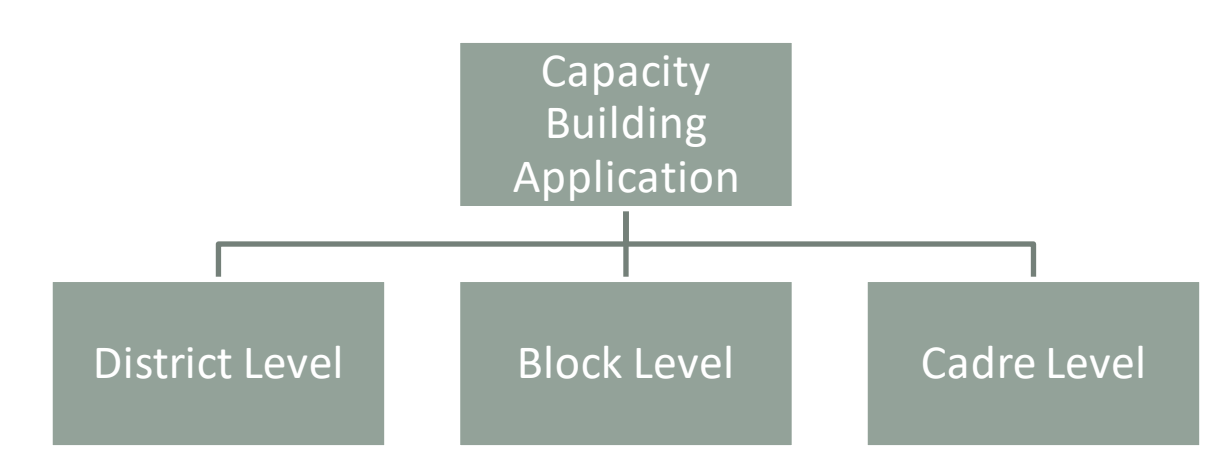

The application would be used at district, block and cadre levels for the purposes of creating block level logins, creating cadre level logins and mapping of cadre to SHGs and manual or scanned Aadhar data entry respectively.

#### Point to remember

The SHG member will sign off the consent page for sharing the Aadhar data. It is mandatory for all users of the application and mobile app. The format has been shared with all districts.

# Step Wise User Guide For Aadhar Entry At Cadre Level

#### A. District Level Login

The District level login can be used to create block user login.

| 🖶 🏹 Zimbra: Inbox (2) | X E Building Capacity X                   | +                       |     | _        |          | -           | ٥        | × |
|-----------------------|-------------------------------------------|-------------------------|-----|----------|----------|-------------|----------|---|
| (←) → ♂ @             | 0 🖉 🗝 223.31.219.186/capacitybuilding/ind | ex.html#contact         | ⊠ ☆ | Q Search | lii\     | 🧿 🗈 🖏       | € 3      | = |
| ۲                     | CAPACITY BUIL                             | DING                    |     | Home     | Download | Login       |          |   |
|                       |                                           | Login                   |     |          |          |             |          |   |
|                       |                                           | Please login to continu | le  |          |          |             |          |   |
|                       |                                           |                         |     |          |          |             |          |   |
|                       |                                           | admPATNA                |     |          |          |             |          |   |
|                       |                                           | •••••                   |     |          |          |             |          |   |
|                       |                                           | Login                   |     |          |          |             |          |   |
|                       |                                           |                         |     |          |          |             |          |   |
|                       |                                           |                         |     |          |          |             |          |   |
|                       |                                           |                         |     |          |          |             |          |   |
|                       |                                           |                         |     |          |          | へ 昭 (1)) EN | IG 11:53 | Ţ |

After login, the district admin panel will open which would further help in creation of user ids at the block level by clicking on "create block user login".

| 🖶 🛛 🏹 Zimbra: Inbox (2)                         | 🗙 🏶 g Capacity Buildin 🛛 🗙 🕂                      |                      |          |        | - 6 >             | × |
|-------------------------------------------------|---------------------------------------------------|----------------------|----------|--------|-------------------|---|
| $\leftarrow$ $\rightarrow$ C' $\textcircled{a}$ | 🛛 🖉 223.31.219.186/capacitybuilding/home.aspx     | ⊌ ☆                  | Q Search | lii\ 🧿 | E 🕲 🔧 🙁           | ≡ |
| <u>چ</u>                                        | CAPACITY BUILDI                                   | NG                   |          |        |                   |   |
|                                                 |                                                   | District Admin Panel |          |        |                   |   |
| C                                               | eate Block's User Login Repo                      | orts Change Pa       | assword  | Logout |                   |   |
|                                                 |                                                   |                      |          |        |                   |   |
|                                                 | Click Here                                        |                      |          |        |                   |   |
|                                                 |                                                   |                      |          |        |                   |   |
| = 20日(                                          | ) <b>) () () () () () () () () () () () () ()</b> |                      |          | ^      | ፻፲ር)) ENG 11:58 📮 |   |
|                                                 |                                                   |                      |          |        |                   |   |
|                                                 |                                                   |                      |          |        |                   |   |

| 🖡 🏹 Zim    | bra: In | box (2)     | 🗙 🐠 Capacity Building   | g Training Mod × +        |                      |                      |            |                |               | _ | ٥              |   |
|------------|---------|-------------|-------------------------|---------------------------|----------------------|----------------------|------------|----------------|---------------|---|----------------|---|
| -) → (     | C 6     | 9           | 👽 🔏 223.31.219.186/capa | acitybuilding/districtlog | ginmaster.aspx       | ⊠ ☆                  | Q Search   |                | III\ 👩 🗉      | 9 | <b>4</b> j (2) | D |
| <b>)</b>   |         | (           | CAPACITY                | BUILE                     | DING                 |                      |            |                |               |   |                |   |
|            |         |             |                         |                           | Login N              | /laster              |            |                |               |   |                |   |
|            |         |             |                         |                           | NOTE: All fields     | are mandatory        |            |                |               |   |                |   |
|            |         | District    | PATNA                   | Block                     | -Select-             | Name                 |            | Father/Husband |               |   |                |   |
|            | М       | lobile Numb | er                      | Email ID                  |                      | User ID              |            | Password       |               |   |                |   |
| ack<br>out |         |             |                         |                           | Sav<br>Block Level U | re<br>ser(s) Details |            |                |               |   |                |   |
|            |         | <b>B</b> 2  | User Name               | Father Name               | Email ID             |                      | Mobile Num | User ID        | User Password |   |                |   |
|            |         |             | Ashish Prasad           | asdddd                    | sdsa@brlp            | .in                  | 9470247293 | patfatwa2      | 3241          |   |                |   |
|            |         |             | Ashish Prasad           | as3dddsdjb                | mnbzcm@              | yahh.com             | 9470247293 | patfatwa3      | 4321          |   |                |   |
|            |         |             | Ashish Prasad           | A F Name                  | dingdong@            | yahoo.com            | 9470247293 | patfatwa       | 1234          |   |                |   |
|            |         |             | Emp of barh             | Msnk                      | asa@yahoo            | oo.com               | 2984320948 | Empbarh2       | 1234          |   |                |   |
|            |         |             |                         |                           |                      |                      |            |                |               |   |                |   |

Now select District and fill the other mandatory fields and click on save to save the data as shown in the picture below:

| Z Zimbra | ra: Inbox  | 🗙 🚸 Capacity Buildi    | ng Training Mod 🗙 🕂       |                  |                |            |                |               | - 1       |
|----------|------------|------------------------|---------------------------|------------------|----------------|------------|----------------|---------------|-----------|
| G        | 硷          | 🛈 🔏 223.31.219.186/cap | pacitybuilding/districtlo | ginmaster.aspx   | ⊠ ☆            | ע Search   |                | III\ 🧿 🗉      | 1 es      |
| )        | (          | CAPACITY               | ' BUILI                   | DING             |                |            |                |               |           |
|          |            |                        |                           | Login N          | /laster        |            |                |               |           |
|          |            |                        |                           | NOTE: All fields | are mandatory  |            |                |               |           |
|          | District   | PATNA                  | Block                     | Barh 🗸           | Name           | Kiran      | Father/Husband | Kranti        |           |
|          | Mobile Nun | nber 9847538990        | Email ID                  | abcd@gmail.com   | User ID        | abcd       | Password       | 1234          |           |
|          |            |                        |                           | Sa               | /e             |            |                |               |           |
| 1        |            |                        |                           | Block Level U    | ser(s) Details |            |                |               |           |
|          | <b>E</b>   | User Name              | Father Name               | Email ID         |                | Mobile Num | User ID        | User Password |           |
|          |            | Emp of barh            | Msnk                      | asa@yaho         | oo.com         | 2984320948 | Empbarh2       | 1234          |           |
|          |            | Raja                   | RajFather                 | ashg@brl         | p.in           | 9470247293 | Empbarh        | 1234          |           |
|          |            | Rajesh                 | Rajesh                    | Trst@yah         | oo.xom         | 7655433457 | Testuser       | 321           |           |
|          |            |                        | 1                         | 1                |                | 1          | ł              | 1             |           |
|          |            |                        |                           |                  |                |            |                |               |           |
|          | ) Ħ 💽      | 📦 🧿 🔒 🖿 🧟              | X W                       |                  |                |            |                | ~ 管 턴 0       | ) ENG 02: |

The user id created has been saved and can be seen in the list of block level users in the picture below:

| imbi | ra: Inbox  | × • Capacity Buildi   | ng Training Mod × +              |                                |            |                |               | _   | C |
|------|------------|-----------------------|----------------------------------|--------------------------------|------------|----------------|---------------|-----|---|
| ×    | <u>۵</u>   | 0 🔏 223.31.219.186/ca | pacitybuilding/districtloginmast | er.aspx ···· 🗵 ☆               | ⊈ Q Search |                | III\ 🧿 🗉      | (1) | 3 |
|      |            | CAPACITY BUILDIN      | G                                |                                |            |                |               |     |   |
|      |            |                       |                                  | Login Master                   |            |                |               |     |   |
|      |            |                       |                                  | NOTE: All fields are mandatory |            |                |               |     |   |
|      | District   | PATNA                 | Block Barh                       | Record Saved Successfully.     |            | Father/Husband |               |     |   |
|      | Mobile Nun | nber                  | Email ID                         |                                |            | Password       |               |     |   |
|      |            |                       |                                  | ОК                             |            |                |               |     |   |
|      |            |                       |                                  | Save                           |            |                |               |     |   |
|      |            |                       |                                  |                                |            |                |               |     |   |
|      |            | User Name             | Father Name                      | Email ID                       | Mobile Num | User ID        | User Password |     |   |
|      |            | Emp of barh           | Msnk                             | asa@yahooo.com                 | 2984320948 | Empbarh2       | 1234          |     |   |
|      |            | Kiran                 | Kranti                           | abcd@gmail.com                 | 9847538990 | abcd           | 1234          |     |   |
|      |            | Raja                  | RajFather                        | ashg@brlp.in                   | 9470247293 | Empbarh        | 1234          |     |   |
|      |            | Rajesh                | Rajesh                           | Trst@yahoo.xom                 | 7655433457 | Testuser       | 321           |     |   |
|      |            | 1                     |                                  |                                |            |                |               |     |   |

If there is a need to update data for the same user, it can be updated by clicking on the edit tab given in the left hand side of the user name. By clicking on the tab, screen for editing/ updation will open. The fields like district, user id and password will remain freeze and cannot be changed. Click update after editing the details.

| 🖶 🛛 Z Zimb                   | bra: Inbox | × 🌸 Capacity Building    | Training Mod × +          |               |                |           |            |                |         |         | -      | -    | ٥    | ĺ |
|------------------------------|------------|--------------------------|---------------------------|---------------|----------------|-----------|------------|----------------|---------|---------|--------|------|------|---|
| $(\leftarrow) \rightarrow c$ | ë û        | 🛛 🔏 223.31.219.186/capad | itybuilding/districtlogin | imaster.aspx  |                | ⊠ ☆       | ⊻ Q Search |                | hit.    | 0       | D      | સ    | ۲    |   |
| ۲                            | (          | CAPACITY                 | BUILD                     | ING           |                |           |            |                |         |         |        |      |      |   |
|                              |            |                          |                           | Lo            | gin Ma         | ster      |            |                |         |         |        | _    |      |   |
|                              |            |                          |                           | NOTE: A       | All fields are | mandatory |            |                |         |         |        |      |      |   |
|                              | District   | PATNA                    | Block                     | Barh          | ~              | Name      | Kiran      | Father/Husband | Kranti  |         |        | 1    |      |   |
|                              | Mobile Nun | 1ber 9847538990          | Email ID                  | abcd@gmail.co | m              | User ID   | abcd       | Password       | 1234    |         |        |      |      |   |
| << Back                      |            |                          |                           |               | Update         |           |            |                |         |         |        |      |      |   |
| Logout                       |            |                          |                           | Block         | Level User(s   | ) Details |            |                |         |         |        |      |      |   |
|                              | <b>E</b> 2 | User Name                | Father Name               |               | Email ID       |           | Mobile Num | User ID        | User Pa | issword |        |      |      |   |
|                              |            | Emp of barh              | Msnk                      |               | asa@yahooo.    | com       | 2984320948 | Empbarh2       | 1234    |         |        |      |      |   |
|                              |            | Kiran                    | Kranti                    |               | abcd@gmail.o   | om        | 9847538990 | abcd           | 1234    |         |        |      |      |   |
| re                           |            | Raja                     | RajFather                 |               | ashg@brlp.in   |           | 9470247293 | Empbarh        | 1234    |         |        |      |      |   |
|                              |            | Rajesh                   | Rajesh                    |               | Trst@yahoo.;   | com       | 7655433457 | Testuser       | 321     |         |        |      |      |   |
|                              |            |                          |                           | I             |                |           |            |                |         |         |        |      |      |   |
| 1 P (                        | ) 🗄 💽      | 📦 🧿 🔒 🗮 🤹 🕯              | X 🕅                       |               |                |           |            |                |         | 93 E    | I⊈>) E | NG 0 | 2:47 |   |

#### **B. Block Level Login**

The Block level login can be used to create cadre login and mapping.

| ☐ Zimbra: Inbox (2) | X 🖪 ing Capacity Build X | +                                                                                                    | Search | lu\ (    | -         | 0<br>01 (0) | ×<br>= |
|---------------------|--------------------------|----------------------------------------------------------------------------------------------------|--------|----------|-----------|-------------|--------|
|                     | CAPACITY BUI             | LDING                                                                                                    | Home   | Download | Login     |             |        |
|                     |                          | Login<br>You Have Logout<br>Successfully.<br>patfatwa<br><br>Minimized Secure Logins entered here could be<br>compromised. Learn More<br>Login |        |          |           |             |        |
| 4 20単(              | • 💼 🖷 🖉 🗹 💆              |                                                                                                    |        | ,        | ヽ 聖 ⑴)ENG | 12:33       | ţ      |

Now click on "create cadre login and mapping"

| 🖶 🛛 🙀 Zimbra: Inbox (2)                                             | × 🏶 city Building Capa 🛛 🗙 🕂                  |                  |          |        |       | - 0       | × |
|---------------------------------------------------------------------|-----------------------------------------------|------------------|----------|--------|-------|-----------|---|
| $\overleftarrow{\bullet}$ $\rightarrow$ C $\overleftarrow{\bullet}$ | 🛛 🖉 223.31.219.186/capacitybuilding/home.aspx | ⊍ ☆              | Q Search | lii\   | 🧿 🗈 🛙 | 8.4.6     | ≡ |
| ۲                                                                   | CAPACITY BUILDIN                              | G                |          |        |       |           |   |
|                                                                     | В                                             | lock Admin Panel |          |        |       |           |   |
| Cre                                                                 | ate Cader's Login & Mapping                   | Change           | Password | Logout |       |           |   |
| Г                                                                   |                                               |                  |          |        |       |           |   |
|                                                                     | Click Here                                    |                  |          |        |       |           |   |
|                                                                     |                                               |                  |          |        |       |           |   |
| # P O # C                                                           | • 📤 • 🖴 🗰 🖉 🖾 🚾                               |                  |          |        | ^ 닫 애 | ENG 12:30 | Þ |
|                                                                     |                                               |                  |          |        |       |           |   |
|                                                                     |                                               |                  |          |        |       |           |   |

| Block Login Master                                                                            | BK CLF-BK        | CF O       |   |
|-----------------------------------------------------------------------------------------------|------------------|------------|---|
| Cader User(s) Details                                                                         | ) (              |            |   |
| User Name Father/Husband Name Email ID Mobile Num User                                        | ID User Password | <u>í</u>   |   |
| Click Anita Devi Gaurishankar Prasad NA 9334998236 usera                                      | anitoo 1234      | <u>í</u> = |   |
| Here Anita Devi Munna Chaudhari NA 0 usera                                                    | anitwo 4321      | 0e         |   |
| Click Here to Createlt's User ID and Password.<br>Anita Devi - CM Late. Kamlesh Rai NA 0 adcm | 120k 1234        | <u>í</u>   |   |
| Anshu Kumari Aravind Prasad NA O anshu                                                        | u12 4321         | <u>í</u>   |   |
| Anupama Devi CM Arun Kumar NA 0 testu                                                         | iser123 1234     | <u>í</u>   |   |
| Anushka Devi Duddu Kumar NA O                                                                 |                  | £≣         |   |
| Arti Kumari CM     Vijay Yadav     NA     0                                                   |                  | <u>í</u> = |   |
| Babi Devi Naval Kishor Chaudhary NA 0                                                         |                  | £≣         | v |

Now, a pop up window will appear where the user id and password can be created and password can be updated, if needed. Click on update to save else discard.

| 🖶 🛛 🛃 Zimb | ora: Inbo | ox (2)   | 🗙 🚸 Capacity Building                                   | Training Mod  | × +                 |              |                |              |             |               |                  | -     | ٥     | ×        |
|------------|-----------|----------|---------------------------------------------------------|---------------|---------------------|--------------|----------------|--------------|-------------|---------------|------------------|-------|-------|----------|
| ← → e      | ÷ ۵       |          | 🔽 223.31.219.186/capa                                   | itybuilding/l | olockloginmaster.as | рх           | •••            | 🗢 🕁 🔍 Search |             | lii\          | <b>0</b>         |       | 3     | Ξ        |
| ۲          |           | (        | CAPACITY                                                | BU            | ILDIN               | G<br>lock Lo | ogin Maste     | er           |             |               |                  |       |       | ^        |
|            |           | District | PATNA                                                   | Block         | Fatwah              | <u></u>      | Cadre Type     | CM 💿         | VO-BK       | CLF-BK C      | F O              |       |       |          |
|            |           | _        |                                                         | _             |                     | Cader U      | ser(s) Details |              |             |               |                  |       |       |          |
| << Back    |           | E        | User Credential<br>Uses Name:Anita Devi<br>Mabile Num:0 | X<br>/Hu      | sband Name          | Email ID     |                | Mobile Num   | User ID     | User Password | <u>í</u> =       |       |       |          |
| Logout     |           | 6        | User ID: useranitwo                                     | han           | kar Prasad          | NA           |                | 9334998236   | useranitoo  | 1234          |                  |       |       |          |
|            |           | 6        | Password: 4321<br>Update Cancel                         | Ch            | audhari             | NA           |                | 0            | useranitwo  | 4321          | 1<br>1<br>1<br>1 |       |       |          |
|            |           |          | Anita Devi - CM                                         | Late.Kam      | esh Rai             | NA           |                | 0            | adcm12ok    | 1234          |                  |       |       |          |
|            |           |          | Anshu Kumari                                            | Aravind Pr    | rasad               | NA           |                | 0            | anshu12     | 4321          | <u>í</u>         |       |       |          |
|            |           |          | Anupama Devi CM                                         | Arun Kum      | ar                  | NA           |                | 0            | testuser123 | 1234          | <u>,</u>         |       |       |          |
|            |           |          | Anushka Devi                                            | Duddu Ku      | mar                 | NA           |                | 0            |             |               |                  |       |       |          |
|            |           |          | Arti Kumari CM                                          | Vijay Yada    | v                   | NA           |                | 0            |             |               | <u>í</u> =       |       |       |          |
|            |           |          | Babi Devi                                               | Naval Kish    | or Chaudhary        | NA           |                | 0            |             |               | <u>í</u>         |       |       | ~        |
| I 2 C      | ⊃⊨        | i 💽      | 📦 🧿 🔒 👼 🥥 I                                             | M 🕅           |                     |              |                |              |             |               | ^ ╦ ◊            | ) ENG | 12:38 | <b>₽</b> |

The password will be updated and saved.

| 🕴 🍖 Zimb | ora: Inbox (2) | <ul> <li>Capacity Buildi</li> </ul> | ng Training Mod $	imes$ +         |                            |              |             |               |                                                                                             | - | ٥ |
|----------|----------------|-------------------------------------|-----------------------------------|----------------------------|--------------|-------------|---------------|---------------------------------------------------------------------------------------------|---|---|
| -) → ×   | C 🕜            | 🛛 🔏 223.31.219.186/ca               | pacitybuilding/blockloginmaster.a | spx •••                    | 🗵 🗘 🔍 Sean   | ch          | lil\          | 0                                                                                           | 8 | ۲ |
| Þ        |                | CAPACITY BUILDIN                    | G                                 |                            |              |             |               |                                                                                             |   |   |
|          |                |                                     | B                                 | lock Login Maste           | er           |             |               |                                                                                             |   |   |
|          | District       | PATNA                               | Block Fatwah                      | Codro Tuno                 | ~ <u>1</u> 0 | VO-BK       | CLF-BK C      | F O                                                                                         |   |   |
|          |                |                                     |                                   | Record Saved Successfully. |              |             |               |                                                                                             |   |   |
| Back     | <b>E</b> Z     | User Name                           | Father/Husband Name               | ОК                         | obile Num    | User ID     | User Password | <u>6</u>                                                                                    |   |   |
| gout     |                | Anita Devi                          | Gaurishankar Prasad               | NA                         | 9334998236   | useranitoo  | 1234          | 1<br>1<br>1<br>1<br>1                                                                       |   |   |
|          |                | Anita Devi                          | Munna Chaudhari                   | NA                         | 0            | useranitwo  | 4321          | 1<br>1<br>1<br>1                                                                            |   |   |
|          |                | Anita Devi - CM                     | Late.Kamlesh Rai                  | NA                         | 0            | adcm12ok    | 1234          | 1<br>1<br>1<br>1                                                                            |   |   |
|          |                | Anshu Kumari                        | Aravind Prasad                    | NA                         | 0            | anshu12     | 4321          | 1<br>1<br>1<br>1                                                                            |   |   |
|          |                | Anupama Devi CM                     | Arun Kumar                        | NA                         | 0            | testuser123 | 1234          | 1 <sup>2</sup>                                                                              |   |   |
|          |                | Anushka Devi                        | Duddu Kumar                       | NA                         | 0            |             |               | 1<br>1<br>1<br>1                                                                            |   |   |
|          |                | Arti Kumari CM                      | Vijay Yadav                       | NA                         | 0            |             |               | 1<br>1<br>1<br>1<br>1<br>1<br>1<br>1<br>1<br>1<br>1<br>1<br>1<br>1<br>1<br>1<br>1<br>1<br>1 |   |   |
|          |                |                                     |                                   |                            |              |             |               |                                                                                             |   |   |

Another function of block login is the mapping of CM to a SHG. Click on the button shown below and update the details in the drop down menu of pop up window to map CM to a SHG.

| 🔞 Zimbr | ra: Inbox (2) | 🗙 🏶 Capacity        | Building Training Mod X    | +                   |            |           |         |             |               |                  | - 0           | × |
|---------|---------------|---------------------|----------------------------|---------------------|------------|-----------|---------|-------------|---------------|------------------|---------------|---|
| → C     | <u>۵</u>      | 🔏 223.31.219.1      | 86/capacitybuilding/blockl | oginmaster.aspx     |            | ⊠ ☆       | Q Searc | h           | li            | \ 🖗 🗉            | 1) <b>4</b> ( |   |
|         | CA            | PACI                | ΓY BUIL                    | DING                |            |           |         |             |               |                  |               | ^ |
|         | District      | PATNA               | Block                      | Fatwah              | Cadre Type | CM        | ۲       | VO-BK       | CLF-BK        | CF O             |               |   |
|         |               |                     |                            |                     |            |           |         |             |               |                  |               |   |
|         |               | Mapping SHG         | to this CM                 | Gaurichankar Pracad | MOBILE# 9  | X 4       | m       | User ID     | User Password | <u>í</u>         |               |   |
|         | Е СВО ТУРЕ    | -Select-            | VILLAGE _Select-           |                     | modill# 3. | JJ4JJ02J0 | 3236    | useranitoo  | 1234          |                  |               |   |
|         | E             | -Select-            |                            |                     |            |           |         | useranitwo  | 4321          | <u>í</u>         |               |   |
|         |               | SHG                 |                            |                     |            |           |         | adcm12ok    | 1234          | <u>í</u>         |               |   |
|         |               |                     |                            |                     |            |           |         | anshu12     | 4321          | 1<br>1<br>1<br>1 |               |   |
|         |               |                     |                            |                     |            |           |         | testuser123 | 1234          | <u>j</u> e       |               |   |
|         |               |                     |                            |                     |            |           |         |             |               |                  |               |   |
|         |               |                     |                            |                     |            |           |         |             |               | <u>v</u> ≣       |               |   |
|         |               |                     |                            |                     |            |           |         |             |               | <u>5</u> ≡       |               |   |
|         |               | //su-rsumarr//narma | marmanerasia               |                     |            | >         |         |             |               |                  |               |   |

As the CBO name and village is selected, a list appears which constitutes of CBO Ids, names, Tolla/ Mohalla and formation date.

| 🖶 Z Zimbi | ra: Inbox > | < 🏶 Capacity Building Training Mod  | × +                                      |                                  |        |        |             |               |                  | -      | Ø     | × |
|-----------|-------------|-------------------------------------|------------------------------------------|----------------------------------|--------|--------|-------------|---------------|------------------|--------|-------|---|
| (←) → C   | 1 û 🛛 🖉     | 223.31.219.186/capacitybuilding/    | blockloginmaster.aspx                    | ⊌                                | ☆ 👱    | Q Sean | ch          |               | lii\ 🧿 🗊         | 0      | 8     | ≡ |
| ۲         | CAI         | PACITY BU                           | ILDING                                   |                                  |        |        |             |               |                  |        |       |   |
|           | District    | ITNA V Block                        | Fatwah                                   | Cadre Type                       | СМ     |        | VO-BK       | CLF-BK        | CF O             |        |       |   |
|           | X           |                                     | Cader<br>Mapping SI                      | User(s) Details<br>HG to this CM | ^      |        |             |               |                  | ^      |       |   |
| << Back   |             |                                     |                                          | MODULE COM                       |        |        | User ID     | User Password |                  |        |       |   |
| Logout    |             | Anita Devi FATHER/HUS               | BAND Gaurishankar Prasad                 | MOBILE# 9334                     | 998236 | 36     | useranitoo  | 3243          | <u>í</u>         |        |       |   |
|           | ТҮРЕ        | IG VILLAGE                          | Ainio                                    |                                  |        |        | useranitwo  | 4321          | <u>í</u>         |        |       |   |
|           | Е           | СВО НАМЕ 🔞                          | Tolla Mohalla                            | Formation                        | 1      |        | adcm12ok    | 1234          | <u>í</u>         |        |       |   |
|           | 693111      | Arti                                | Ainio / Mansingpur                       | Date<br>16-JUN-2017              |        |        | anshu12     | 4321          | 5e               |        |       |   |
|           | 911606      | Bharti 24/09/2020 Ainio<br>Chandani | Ainio                                    | 24-SEP-2020<br>16-OCT-2018       |        |        | testuser123 | 1234          | 1<br>1<br>1<br>1 |        |       |   |
|           | 870558      | Kiran<br>Payal                      | Ainio<br>Ainio / Mansingpur              | 22-JUN-2018<br>16-FEB-2018       |        |        | anushka     | 12345         | 53               |        |       |   |
|           | 693287      | Puja<br>Radhe                       | Ainio / Mansingpur<br>Ainio / Mansingpur | 17-JUN-2017<br>17-JUN-2017       |        |        | vijay123    | 1234          |                  |        |       |   |
|           | 693122      | Seeta NOT Fund                      | Ainio / Mansingpur                       | 16-JUN-2017                      |        |        |             |               |                  |        |       |   |
|           | 839508      | Shanti                              | Saidanpur / Mansinghpur                  | 16-FEB-2018                      |        |        | babi123     | 1234          | 28               |        |       |   |
|           | Babita      | Kumari /Narma -CM Manikant P        | Paswan NA                                |                                  | 0      |        |             |               | 1<br>1<br>1      |        |       |   |
| н р с     | ) 🛱 💽 🔌 🚺   | 2 🖻 🖿 🧟 🖾 🔟                         |                                          |                                  |        |        |             |               | ~ 틈 닫 여          | )) ENG | 03:13 | Ę |

Click on the check box to which the mapping is to be done and click "save".

| 🖶 🛛 Zim                         | nbra: Inbox | ×          | 🏶 Capacity Building Training Mod 🗙 | +                       |                |          |       |             |               |            | -        | ٥       | ×  |
|---------------------------------|-------------|------------|------------------------------------|-------------------------|----------------|----------|-------|-------------|---------------|------------|----------|---------|----|
| $\leftrightarrow \rightarrow 0$ | C' û        | 0 🔏 2      | 23.31.219.186/capacitybuilding/bl  | ockloginmaster.aspx     | … ⊠ ☆          | <u>+</u> | Q Sea | rch         |               | III\ 🗿 🗉   | 9        | • 3     | ≡  |
| ۲                               |             | CAP        | ACITY BUI                          | LDING                   |                |          |       |             |               |            |          |         |    |
|                                 | Distri      | ct PATN    | A Slock                            | Fatwah                  | Cadre Type     | СМ       |       | VO-BK       | CLF-BK        | CF O       |          |         |    |
|                                 |             |            |                                    | Cader Us                | ser(s) Details |          |       |             |               |            |          |         |    |
|                                 |             | 870558     | Kiran                              | Ainio                   | 22-JUN-2018    |          |       |             | _             | _          |          |         |    |
| << Back                         |             | 834645     | Payal                              | Ainio / Mansingpur      | 16-FEB-2018    | - 11     |       | User ID     | User Password | 5 <b>8</b> |          |         |    |
| Logout                          |             | 693133     | Radhe                              | Ainio / Mansingpur      | 17-JUN-2017    |          |       |             |               |            |          |         |    |
| Logout                          |             | 693122     | Seeta NOT Fund                     | Ainio / Mansingpur      | 16-JUN-2017    |          | :36   | useranitoo  | 3243          |            |          |         |    |
|                                 | E           | 839508     | Shanti                             | Saidanpur / Mansinghpur | 16-FEB-2018 🖂  |          |       | useranitwo  | 4321          | .Ξ         |          |         |    |
|                                 |             | 693130     | Soni                               | Ainio / Mansingpur      | 18-JUN-2017    | 11       |       |             |               |            |          |         |    |
|                                 |             |            |                                    |                         |                |          |       | adcm12ok    | 1234          |            |          |         |    |
|                                 | E           |            |                                    |                         |                |          |       | anshu12     | 4321          | <u>í</u>   |          |         |    |
|                                 |             |            |                                    |                         |                | н        |       | testuser123 | 1234          | <u>í</u>   |          |         |    |
|                                 |             |            |                                    |                         |                | Ų        |       | anushka     | 12345         | <u>í</u>   |          |         |    |
|                                 |             | (          |                                    |                         |                | >        |       | vijay123    | 1234          | <u>í</u>   |          |         |    |
|                                 | E           |            | Save                               | Cancel                  |                |          |       | babi123     | 1234          | <u>í</u>   |          |         |    |
|                                 |             | Babita Kur | mari /Narma -CM Manikant Pa        | swan NA                 | C              | )        |       |             |               | <u>í</u>   |          |         |    |
| 1 P                             | 0 🗄 🔇       | • • •      | 🗄 🛤 🛃 🖾 🔟                          |                         |                |          |       |             |               | ~ 1912     | (1)) EN( | G 03:19 | ₽. |

# C. Cadre Level Login

The Cadre level login can be used for Aadhar data entry.

| 🖶 🏹 Zimbra: Inbox (2)                           | X 🖪 pacity Building Ca X 🕂                                                                    |          | -            | o ×   |
|-------------------------------------------------|-----------------------------------------------------------------------------------------------|----------|--------------|-------|
| $(\leftarrow)  ightarrow$ C $(\textcircled{a})$ | 🛛 🔏 🗝 223.31.219.186/capacitybuilding/index.html?lo=932rfjw09238rff9324edertes 🚥 🔽 🔄 🔍 Search | liily    | op 🗉 🚳 🔌     | ≘ \$  |
| ۲                                               | CAPACITY BUILDING Home                                                                        | Download | Login        | ^     |
|                                                 | Login                                                                                         |          |              |       |
|                                                 | You Have Logout<br>Successfully                                                               |          |              |       |
|                                                 | anshu12                                                                                       |          |              |       |
|                                                 | This connection is not secure. Logins entered here could be     compromised. Learn More       |          |              |       |
|                                                 | Login                                                                                         |          |              |       |
|                                                 |                                                                                               |          |              |       |
|                                                 |                                                                                               |          |              | v     |
| <b>目 ク O 目 (</b>                                |                                                                                               |          | へ 聖 🕼 ENG 12 | :50 📮 |

Click on Aadhar details to enter Aadhar details of the SHG members

| 🖶 🛛 Z Zimbra: Inbox         | 🗙 🌸 ity Building Capac 🛛 🗙                | -                                                                                                    |                | - o ×                    |
|-----------------------------|-------------------------------------------|----------------------------------------------------------------------------------------------------|----------------|--------------------------|
|                             | 0 🔏 223.31.219.186/capacitybuilding/home  | spx 🖸 🏠 👱                                                                                                    | Q Search       | III\ 🧿 🗈 🎕 🔹 😑           |
| ۲                           | CAPACITY BUIL                             | DING                                                                                                    |                |                          |
|                             | Attend                                    | ance & Aadhaar Maintenai                                                                                                    | nce Panel      |                          |
|                             | raining for CBO/Cadre/Committee           | Aadhaar Details<br>Click here to create Click here to create Click here to | Reports Change | Password Logout          |
| 223.31.219.186/capacitybuil | ding/aadhaarentry.aspx<br>C 🔌 🦻 🛱 👼 🕏 🖬 🔟 |                                                                                                    |                | へ 幅 行□ (tri) ENG 03:26 📮 |
| Select SHG                  | name from the drop dow                    | n menu "SHG List"                                                                                                    |                |                          |

| Timbra: Inbox (3) | × 🏶 AADH | AAR X                    | +              |                           |                                                   |   |       |           | -          | ٥     | × |
|-------------------|----------|--------------------------|----------------|---------------------------|---------------------------------------------------|---|-------|-----------|------------|-------|---|
| A                 | adhaar   | 186/capacitybuilding/aad | haarentry.aspx | ***                       | ⊌ ନ୍ରୁ ପ୍ Search                                  |   |       | IIN (9) 🗉 | <b>a a</b> |       |   |
| Back              |          | A                        | ADHAAR D       | ETAILS OF N               | <b>MEMBERS</b>                                    |   |       |           |            |       |   |
| Total Mem         | bers 36  | Not Entered              | 36 Sa          | aved 0                    | Not Valid                                         | 0 | Valid | 0         |            |       |   |
|                   |          |                          | For Aad        | dhaar Details Entry Selec | SHG                                               |   |       |           |            |       |   |
| Distric           | PATNA    | Block                    | Fatwah         | SHG LI                    | ST -Select                                        | ~ |       |           |            |       |   |
| MEMBER LIS        | т        |                          |                |                           | -Select<br>Brahma<br>Durga<br>Champa<br>Aatmaa VO |   |       |           |            |       |   |
| ク O 時 💽           | 赵 🧕 🛱 🛤  | ø 🛙 🔟                    |                |                           |                                                   |   |       | ~ 팊 0     | ) ENG      | 02:47 | Ę |

In this tab, Brahma SHG was selected. After which a list of members will open. Now click beside the required member name in the status column to update the Aadhar details.

| 🖶 🏼 🏹 Zimł                        | bra: Inbox (3) | × 🏶 AADHA      | AR                | ×       | +        |        |            |            |               |        |          |   |       |      |     |      | -     | ٥     | ×      |
|-----------------------------------|----------------|----------------|-------------------|---------|----------|--------|------------|------------|---------------|--------|----------|---|-------|------|-----|------|-------|-------|--------|
| $\leftrightarrow$ $\rightarrow$ c | C 🛈 🛛          | 🔏 223.31.219.1 | 86/capacitybuildi | ng/aadl | naarentr | y.aspx |            |            | ⊌             | ☆ ○    | २ Search |   |       | lii\ | 0   | 1    | 0     | 8     | ≡      |
|                                   | Aad            | dhaar          |                   |         |          |        |            |            |               |        |          |   |       |      |     |      |       |       | î      |
| << Back                           |                |                |                   | AA      | DH/      | AAR    | DETA       | ILS        | of Me         | EMBE   | ERS      |   |       |      |     |      |       |       |        |
| Logout                            | Total Members  | 36             | Not Entered       |         | 36       |        | Saved      |            | 0             | Not Va | alid     | 0 | Valid |      | 0   |      |       |       |        |
|                                   |                |                |                   |         |          | For    | Aadhaar De | etails Ent | try Select SH | G      |          |   |       |      |     |      |       |       |        |
|                                   | District       | PATNA          | $\sim$            | Block   |          | Fatwah |            | ~          | SHG LIST      | Bra    | ahma     | ~ |       |      |     |      |       |       |        |
|                                   | MEMBER LIST    |                |                   |         |          |        |            |            |               |        |          |   |       |      |     |      |       |       |        |
|                                   | Status         | Member Name    | Aadhaar Numbe     | er      |          |        |            |            |               |        |          |   |       |      |     |      |       |       |        |
|                                   | Not Entered    | Veena Devi     | 0                 |         |          |        |            |            |               |        |          |   |       |      |     |      |       |       |        |
|                                   | Not Entered    | Rubi Devi      | 0                 |         |          |        |            |            |               |        |          |   |       |      |     |      |       |       |        |
|                                   | Not Entered    | Rinki Devi     | 0                 |         |          |        |            |            |               |        |          |   |       |      |     |      |       |       |        |
|                                   | Not Entered    | Lalmuni Devi   | 0                 |         |          |        |            |            |               |        |          |   |       |      |     |      |       |       |        |
|                                   | Not Entered    | Mamta Devi     | 0                 |         |          |        |            |            |               |        |          |   |       |      |     |      |       |       |        |
|                                   | Not Entered    | Jasmati        | 0                 |         |          |        |            |            |               |        |          |   |       |      |     |      |       |       |        |
|                                   | Not Entered    | Bebi Devi      | 0                 |         |          |        |            |            |               |        |          |   |       |      |     |      |       |       |        |
| II 2 (                            | O 🛱 💽 🎽        | 9 🗄 👼          | a 🛛 🖸             |         |          |        |            |            |               |        |          |   |       |      | ~ " | ₽ 4) | ) ENG | 02:53 | ,<br>₽ |

| 🚽 🏹 Zimbra: Inbox (3) 🛛 🗙 🏶 AAD    | haar ×                       | +                                   |                         |           |   |       |          | -          | ٥ | > |
|------------------------------------|------------------------------|-------------------------------------|-------------------------|-----------|---|-------|----------|------------|---|---|
| ÷ → C 1 1 223.31.21                | 9.186/capacitybuilding/aadha | arentry.aspx                        | ~~ ∨                    | ৫ Search  |   |       | III\ 🧿 🗊 | 1 <b>1</b> | ۲ |   |
| Aadhaar                            |                              |                                     |                         |           |   |       |          |            |   |   |
| K Back                             | AA                           | DHAAR DET                           | AILS OF M               | EMBERS    |   |       |          |            |   |   |
| ogout Total Members 36             | Not Entered                  | 36 Saved                            | 0                       | Not Valid | 0 | Valid | 0        |            |   |   |
|                                    |                              | For Aadhaar                         | Details Entry Select SH | IG        |   |       |          |            |   |   |
| Member Name                        | VEENA DEVI                   | Member ID                           | 1001542541              | Brahma    | ~ |       |          |            |   |   |
| Status Aadhaar Number              |                              | Name As On Aadhaar<br>Card          |                         |           |   |       |          |            |   |   |
| No Gender As On Aadhaar<br>No Card | -Select-                     | Date Of Birth As On<br>Aadhaar Card | dd / mm / yyyy          |           |   |       |          |            |   |   |
| No<br>No<br>No                     | rd                           | .:                                  |                         |           |   |       |          |            |   |   |
| PIN As On Aadhaar Card             |                              | Save                                | Cancel                  |           |   |       |          |            |   |   |
| Not Entered Bebi Devi              | 0                            |                                     |                         |           |   |       |          |            |   |   |

Another pop up window will appear where the Aadhar details of the member can be updated.

Fill the Aadhar details and click on "save" button to keep the details else click "cancel" to discard.

| 🖶 🗾 Zimbra: Inbox 🛛 🗡           | K 🏶 AADHAAR 🛛 🗙                    | +                                   |                    |            | -            | o ×       |
|---------------------------------|------------------------------------|-------------------------------------|--------------------|------------|--------------|-----------|
| ← → ♂ ☆                         | 223.31.219.186/capacitybuilding/aa | dhaarentry.aspx                     | ⊠ ☆                | ⊻ Q Search | III\ 🗿 🗉 🎕   | •3 ⊜ ≡    |
| Aadh                            | iaar                               |                                     |                    |            |              |           |
| Member Na                       | ame VEENA DEVI                     | Member ID                           | 1001542541         | Brahma     |              |           |
| Status Aadhaar Nu               | imber 121232348385                 | Name As On Aadhaar<br>Card          | veena devi         | ]          |              |           |
| No<br>Gender As On A<br>Card    | Aadhaar Female 🗸                   | Date Of Birth As On<br>Aadhaar Card | 22 / 02 / 1978 🛛 🕲 | ]          |              |           |
| No <sup>°</sup> Address As On A | Aadhaar Card abcd                  | .:                                  |                    |            |              |           |
| PIN As On Aadh                  | naar Card 743655                   | Save                                | Cancel             |            |              |           |
| Not Entered                     | Bebi Devi 0                        |                                     |                    |            |              |           |
| Not Entered                     | aljhari Devi 0                     |                                     |                    |            |              |           |
| Not Entered                     | Fulwa Devi 0                       |                                     |                    |            |              |           |
| Not Entered                     | Manju Devi 0                       |                                     |                    |            |              |           |
| Not Entered                     | Bedli Devi 0                       |                                     |                    |            |              |           |
| Not Entered                     | Manju Devi 0                       |                                     |                    |            |              |           |
| ・ P O 目 0 ●                     | ) 🖻 🚞 🖉 🖾 🚾                        |                                     |                    |            | へ 管 行 ()) EN | G 03:39 📮 |

If the data entered is manual, the status column would show as "saved" and if the data has been fed by scanning the QR code of Aadhar card through mobile app, the status column will show as "valid".

| C û       Ø € 223.31.219.186/capacitybuilding/aadhaarentry.aspx       ••• Ø ♠ ▲ Q Search         Aadhaar         MEMBER LIST         Status       Member Name       Aadhaar Number         Not Entered       Manju Devi       0         Not Entered       Rinki Devi       0         Not Entered       Lalmuni Devi       0         Not Entered       Jasmati       0         Not Entered       Bebi Devi       0         Not Entered       Laljhari Devi       0         Not Entered       Laljhari Devi       0 |
|----------------------------------------------------------------------------------------------------|
| Member LIST         Status       Member Name       Aadhaar Number         Not Entered       Manju Devi       0         Not Entered       Rubi Devi       0         Not Entered       Rinki Devi       0         Not Entered       Lalmuni Devi       0         Not Entered       Jasmati       0         Not Entered       Bebi Devi       0         Not Entered       Bebi Devi       0                                                                                                    |
| Member LIST         Status       Member Name       Aadhaar Number         Not Entered       Manju Devi       0         Not Entered       Rubi Devi       0         Not Entered       Rinki Devi       0         Not Entered       Lalmuni Devi       0         Not Entered       Jasmati       0         Not Entered       Bebi Devi       0         Not Entered       Laljhari Devi       0                                                                                                    |
| MEMBER LIST       Status     Member Name     Aadhaar Number       Not Entered     Manju Devi     0       Not Entered     Rubi Devi     0       Not Entered     Rinki Devi     0       Not Entered     Lalmuni Devi     0       Not Entered     Jasmati     0       Not Entered     Bebi Devi     0       Not Entered     Laijhari Devi     0                                                                                                    |
| StatusMember NameAdhaar NumberNot EnteredManju Devi0Not EnteredRubi Devi0Not EnteredRinki Devi0Not EnteredLalmuni Devi0Not EnteredJasmati0Not EnteredJasmati0Not EnteredBebi Devi0Not EnteredBebi Devi0                                                                                                    |
| Not EnteredManju Devi0Not EnteredRubi Devi0Not EnteredRinki Devi0Not EnteredLalmuni Devi0Not EnteredMamta Devi0Not EnteredJasmati0Not EnteredBebi Devi0Not EnteredBebi Devi0                                                                                                    |
| Not EnteredRubi Devi0Not EnteredRinki Devi0Not EnteredLalmuni Devi0Not EnteredMamta Devi0Not EnteredJasmati0Not EnteredBebi Devi0Not EnteredLaljhari Devi0                                                                                                    |
| Not EnteredRinki Devi0Not EnteredLalmuni Devi0Not EnteredMamta Devi0Not EnteredJasmati0Not EnteredBebi Devi0Not EnteredLaljhari Devi0                                                                                                    |
| Not EnteredLalmuni Devi0Not EnteredMamta Devi0Not EnteredJasmati0Not EnteredBebi Devi0Not EnteredLaljhari Devi0                                                                                                    |
| Not Entered     Mamta Devi     0       Not Entered     Jasmati     0       Not Entered     Bebi Devi     0       Not Entered     Laljhari Devi     0                                                                                                    |
| Not Entered     Jasmati     0       Not Entered     Bebi Devi     0       Not Entered     Laljhari Devi     0                                                                                                    |
| Not Entered         Bebi Devi         0           Not Entered         Laljhari Devi         0                                                                                                    |
| Not Entered Laljhari Devi 0                                                                                                    |
|                                                                                                    |
| Not Entered Fulwa Devi 0                                                                                                    |
| Not Entered Manju Devi 0                                                                                                    |
| Not Entered Bedli Devi 0                                                                                                    |
| Saved Veena Devi XXXXXX7892                                                                                                    |

-----End of Document-----